# Übersicht aller Dienstreisen im Unternehmen

Über diesen Menüpunkt erhalten Benutzer mit **Administrationsrechten** (Mitglieder der losen Gruppe XX-TM-Admin) einen Überblick über alle im System erfassten Dienstreisen des gesamten Unternehmens (unabhängig vom **Status** der Reise).

Wird der Menüpunkt Alle Reisen geöffnet, so erscheint folgende Übersicht:

| Alle | Reisen          |            |                      |              |              |               |                      |                     |     |                                   |                        |        |                     |                                    |
|------|-----------------|------------|----------------------|--------------|--------------|---------------|----------------------|---------------------|-----|-----------------------------------|------------------------|--------|---------------------|------------------------------------|
|      |                 |            |                      |              |              |               |                      |                     |     |                                   |                        |        | ₽ D                 | ruck 🖸 PDF 🗟 Excel                 |
|      |                 |            |                      |              |              |               |                      |                     |     |                                   | Eintrag 1-20 von :     | 127 《  | < 1                 | • > » Zeilen: 20 •                 |
|      | Тур             | Personalnr | <b>♦</b><br>Nachname | ¢<br>Vorname | ¢<br>ReiseNr | ▼<br>Vondatum | <b>♦</b><br>Bisdatum | Reisetyp            |     | Zielort                           | Reisestatus            | Betrag | davon<br>steuerfrei | Beschreibung                       |
| Q    | Alle 🔹          | Q          | Q                    | Q            | Q            | Q             | Q                    | C                   | l Q | c                                 | Alle                   |        |                     |                                    |
|      | Reiseabrechnung | 0002234    | Renner               | Rudi         | 0011272      | 14.05.2019    | 14.05.2019           | Inlandsdienstreise  |     | Saalbach, Österreich (Österreich) | Abrechnung Genehmigung | 213,30 | 213,30              | Präsentation Personalwolke<br>Time |
|      | Reiseantrag     | 0002234    | Renner               | Rudi         | 0012248      | 03.05.2019    | 03.05.2019           | Auslandsdienstreise |     | Bratislava, Slowakei (Slowakei)   | Abrechnung Entwurf     | 240,93 | 220,93              |                                    |
|      | Reiseabrechnung | 0002234    | Renner               | Rudi         | 0012248      | 03.05.2019    | 03.05.2019           | Auslandsdienstreise |     | Bratislava, Slowakei (Slowakei)   | Abrechnung Entwurf     | 239,80 | 239,80              |                                    |

#### Mit einem Klick

| auf | ₽ | Druck | ß | PDF | x | Excel |  |
|-----|---|-------|---|-----|---|-------|--|
|-----|---|-------|---|-----|---|-------|--|

kann

diese Übersicht ausgedruckt bzw. als PDF oder Excel Dokument exportiert werden.

### Die Spalten der Tabelle und ihre Funktionen

In der Spalte Typ wird durch ein Klick auf den Pfeil ein Dropdown-Menu aufgerufen und nach Reiseabrechnungen oder Reiseanträge sortiert:

|          | Тур          |     | Personalnr | Nacl |
|----------|--------------|-----|------------|------|
| <b>Q</b> | Alle         | •   | Q          |      |
|          | Alle         |     | 0002234    | Ren  |
|          | Reiseabrechn |     |            |      |
|          | Reiseantrag  |     | 0002234    | Ren  |
|          | Reiseabrechn | ung | 0002234    | Ren  |

• Typ

Per Klick in das Dropdown-Feld kann ausgewählt werden, ob **alle Reisen**, nur **Reiseabrechnungen** oder nur **Reiseanträge** ausgegeben werden sollen

## Personalnummer / Nachname / Vorname

Mit Hilfe dieser mitarbeiterspezifischen Parameter kann die Ausgabe der Reisen auf einen bestimmten Mitarbeiter per Direkteingabe begrenzt werden. Durch Löschen der Eingabe und neuerlicher Bestätigung (Enter-Taste) wird dieser Filter wieder aufgehoben.

ReiseNr

Jede Reiseabrechnung / jedem Reiseantrag wird automatisch vom System eine fortlaufende Reisenummer zugeteilt, nach welcher hier gesucht werden kann

#### • Von- und Bisdatum

Durch Eingabe der jeweiligen Daten kann die Ausgabe so eingeschränkt werden, dass nur Reisen innerhalb eines entsprechenden Zeitraumes angezeigt werden

## Reisetyp

Hier kann der anzuzeigende Reisetyp festgelegt werden (z.B. Inlandsreise oder Auslandsreise)

• Startort / Zielort

Sollen nur Reisen mit einem bestimmten Start- bzw. Zielort angezeigt werden, so kann das über diese Felder festgelegt werden

Reisestatus

Die verschiedenen Arten von Reisestatus, nach denen die Ausgabe hier gefiltert werden kann, sind im Kapitel Reisen meiner Mitarbeiter<sup>1</sup> bzw. Meine Reisen<sup>2</sup> unter *Suchmaske* beschrieben

Die Spalten **Betrag** und **davon Steuerfrei** geben Auskunft über die Kosten, die die entsprechende Reise verursacht (hat) und deren steuerliche Beschaffenheit.

## Reiseinformation

Per Klick auf das Editieren-

Symbol 🧷

Symbol

Reiseinformation

Prozessdetails anzeigen 

Curück

wird eine umfangreiche Ansicht aller die Reise betreffenden Informationen geöffnet. Diese gibt u.a. Auskunft darüber, wie sich die einzelnen Reisekosten zusammensetzen - an manchen Stellen sind auch vom Mitarbeiter verfasste Bemerkungen ersichtlich. Die **Reiseinformation** lässt sich über das Druck-

Druck

in einer druckfreundlichen Variante öffnen (in folgendem Screenshot sind alle Details eingeblendet) :

auc

Druck

| 🕼 Reiseabrech      | nnung:Renner Rudi (Perso | nalWolke Prof)      |                       |                |           |                  |                        |                   |                  |                  |               |    |
|--------------------|--------------------------|---------------------|-----------------------|----------------|-----------|------------------|------------------------|-------------------|------------------|------------------|---------------|----|
|                    | Pe                       | ersonalnr 000223    | 4                     |                |           |                  |                        | Gruppe PP-GF -    | Geschäftsführung |                  |               |    |
|                    | Reise                    | nummer 001223       | 5                     |                |           |                  | Ko                     | stenstelle        |                  |                  |               |    |
|                    | Rei                      | isedatum 04.03.2    | 019 07:00:00 - 08.03. | 2019 18:30:00  |           |                  |                        |                   |                  |                  |               |    |
|                    | s                        | itart/Ziel Wien/Zi  | nojmo, Tschechien     |                |           |                  |                        | Reisetyp Inlandsd | ienstreise       |                  |               |    |
|                    | Re                       | isestatus Abrechr   | nung Genehmigung      |                |           |                  | Überleitu              | ngsdatum          |                  |                  |               |    |
|                    | Zweck d                  | er Reise: Kunden    | besuch                |                |           |                  |                        |                   |                  |                  |               |    |
|                    | Besc                     | hreibung Worksh     | op bei der Mustermann | GmbH           |           |                  |                        |                   |                  |                  |               |    |
|                    | Gesamtkos                | ten Reise 359,34    | EUR                   |                |           |                  |                        |                   |                  |                  |               |    |
|                    | Auszahlu                 | ng an MA 359,34     | EUR                   |                |           |                  |                        |                   |                  |                  |               |    |
|                    | davon s                  | teuerfrei 354,34    | EUR                   |                |           |                  |                        |                   |                  |                  |               |    |
|                    | davon s                  | teuerbar 5,00 I     | EUR                   |                |           |                  |                        |                   |                  |                  |               |    |
| ø Details e        | ein/ausblenden           | klick               | en für mehr           |                |           |                  |                        |                   |                  |                  |               |    |
|                    |                          | Info                | ormationen            |                |           |                  |                        |                   |                  |                  |               |    |
|                    |                          |                     |                       |                |           |                  |                        |                   |                  |                  |               |    |
|                    |                          |                     |                       |                |           |                  |                        |                   |                  |                  |               |    |
| 🕫 Details e        | ein/ausblenden           |                     |                       |                |           |                  |                        |                   |                  |                  |               |    |
| Zeitkorrekturen    | ,                        |                     |                       |                |           |                  |                        |                   |                  |                  |               |    |
| 04.03.2019         |                          | 07:00 - 08:00       |                       | Anwesend       |           | Verspätung       |                        |                   |                  |                  |               |    |
|                    |                          |                     | von Unternehmen       |                |           |                  |                        |                   |                  |                  |               |    |
| Belege             |                          |                     | bezahlt               | Bemerkung      |           | Zusatzinfos      |                        | Gesamt- betrag    | Auszahlung an MA | davon steuerfrei | davon steuerb | ar |
| 1                  | 04.03.2019               | Bahnticket          | Nein                  | Test Bemerkung |           |                  |                        | 12,99 EUR         | 12,99 EUR        | 12,99 EUR        | 0,00          | EU |
| 2                  | 04.03.2019               | Bewirtung           | Nein                  |                |           |                  |                        | 32,95 EUR         | 32,95 EUR        | 32,95 EUR        | 0,00          | EU |
| 3                  | 04.03.2019               | Flugticket          | Nein                  |                |           |                  |                        | 100,00 EUR        | 100,00 EUR       | 100,00 EUR       | 0,00          | EU |
| 4                  | 04.03.2019               | Parkschein          | Nein                  |                |           |                  |                        | 5,00 EUR          | 5,00 EUR         | 0,00 EUR         | 5,00          | EU |
| 5                  | 04.03.2019               | Strassen- / U-Bahn  | Nein                  |                |           |                  |                        | 5,00 EUR          | 5,00 EUR         | 5,00 EUR         | 0,00          | EU |
| Summe Belege       | 9                        |                     |                       |                |           |                  |                        | 155,94 EUR        | 155,94 EUR       | 150,94 EUR       | 5,00          | EU |
| Kilometergelder    | r                        |                     |                       | Fahrzeug       | Anzahl km | Anzahl Mitfahrer | Anzahl/km<br>Mitfahrer | Gesamt- betrag    | Auszahlung an MA | davon steuerfrei | davon steuerb | ar |
| 1                  | 04.03.2019               | Wien - Znojmo, Tsch | echien - Wien         | -              | 170       | 0                | 0                      | 71,40 EUR         | 71,40 EUR        | 71,40 EUR        | 0,00          | EU |
| Summe: Kilom       | netergelder              |                     |                       |                | [0-110]   |                  |                        | 71,40 EUR         | 71,40 EUR        | 71,40 EUR        | 0,00          | EU |
| Diäten             |                          |                     |                       |                |           |                  |                        | Gesamt- betrag    | Auszahlung an MA | davon steuerfrei | davon steuerb | ar |
| 1                  | Taggeld Österreich       |                     | 5 * 26,4 [5 * 26.4]   |                |           |                  |                        | 132.00 EUR        | 132,00 EUR       | 132,00 EUR       | 0.00          | EU |
| -<br>Summe Tan- II | ı. Nachtaelder           |                     |                       |                |           |                  |                        | 132.00 FUR        | 132.00 FUR       | 132.00 FUR       | 0.00          | EL |
| SUMME              |                          |                     |                       |                |           |                  |                        | Gesamt- betrac    | Auszahlung an MA | davon steuerfrei | davon steverb | ar |
| SUMME              |                          |                     |                       |                |           |                  |                        | Gesanit- betrag   | Auszaniung an MA | uavon steuenrei  | uavon stedero | al |
| SUMME              |                          |                     |                       |                |           |                  |                        | 359,34 EUR        | 359,34 EUR       | 354,34 EUR       | 5,00          | EU |

Per Klick in den (am Screenshot) rot umrahmten Bereich, gelangt der Benutzer zu der Ansicht, der sich der Antragsteller beim Ausfüllen der **Dienstreise-Abrechnung** bzw. des **Dienstreise-Antrags** gegenübersieht. Es kann hier nochmals Einsicht in alle Punkte der Abrechnung / des Antrags genommen werden, Änderungen sind im Nachhinein allerdings nicht mehr möglich.

- $1. \quad / daisy/personal wolke-default/6898-dsy/g4/6895-dsy.html$
- $2. \quad / daisy/personal wolke-default/6898-dsy/g1/6890-dsy.html$